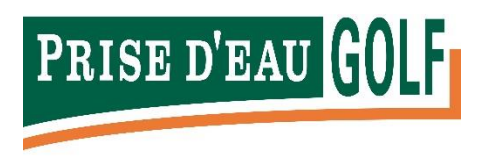

# HANDLEIDING LESAGENDA PRO AGENDA

Vanaf 1 mei gaan we bij Prise d'eau gebruik maken van een nieuw lesagenda systeem, genaamd 'Pro Agenda'. Pro Agenda biedt vele mogelijkheden voor zowel de golfer als lesgevende pro en is een geweldige toevoeging aan onze Golf Academie.

Pro Agenda is een makkelijk en vanzelfsprekend systeem om te gebruiken. Om je meer op weg te helpen hebben we hieronder een aantal stappen uitgeschreven van de meest voorkomende handelingen.

De website van de Pro Agenda is: <u>https://client.proagenda.com/#login</u>

## Het aanmaken van een account

- 1. Ga naar de website <u>https://client.proagenda.com/#login</u>
- 2. Klik op de button "Registreer".
- 3. Doorloop de velden van onder naar boven. Deze zijn allen verplicht
- 4. Klik op "Registreer" en je bent nu automatisch ingelogd en kunt nu boeken

### Het boeken van een les

- 1. Klik op een tijdslot naar keuze
- 2. Controleer je keuze van dag en tijd
- 3. Selecteer het gewenste les type
- 4. Controleer de samenvatting
- 5. Voeg een eventuele opmerking toe voor jouw golfprofessional
- 6. Klik op "Boek een les"
- 7. Je ontvangt direct een bevestiging via de mail

### Het boeken van een "groeps" les

- 1. Open de agenda
- 2. Klik in het menu bovenin op "Groep"
- 3. Selecteer het gewenste groep les type
- 4. Controleer de samenvatting
- 5. Voeg een eventuele opmerking toe voor jouw golfprofessional
- 6. Klik op "Boek een les"
- 7. Je ontvangt direct een bevestiging via de mail

### Het annuleren van een les

- 1. Open de agenda
- 2. Klik linksboven op "Mijn afspraken"
- 3. Klik op de knop "Annuleer" achter jouw juiste afspraak
- 4. Bevestig met "Ja" in het volgende scherm
- 5. De golfprofessional en jij krijgen direct een mail m.b.t. de annulering

## Het kopen van een leskaart of package

- 1. Klik bovenin het menu op "Packages"
- 2. Selecteer door te klikken op de leskaart de kaart die je wil aanschaffen
- 3. Controleer welke lestypes er mogelijk zijn op deze leskaart
- 4. Ga "Akkoord" met de voorwaarden
- 5. Klik op "Koop"
- 6. De leskaart / package is nu toegevoegd aan jouw overzicht van leskaarten
- 7. Je ontvangt een mail en de golfprofessional ook van jouw aanschaf

### Het veranderen van je gegevens

- 1. Klik links bovenin de agenda op "Mijn account" na inloggen
- 2. Klik op "Profiel"
- 3. Verander jouw gegevens
- 4. Klik op "Opslaan"

Mocht je vragen hebben kan je contact met ons opnemen via <u>receptie@prisedeau-golf.nl</u> of 013 – 462 82 00.